## Screenshots - Kernel SQLite Database Recovery

**Step 1:** Click the **Open** option to select the corrupt SQLite database.

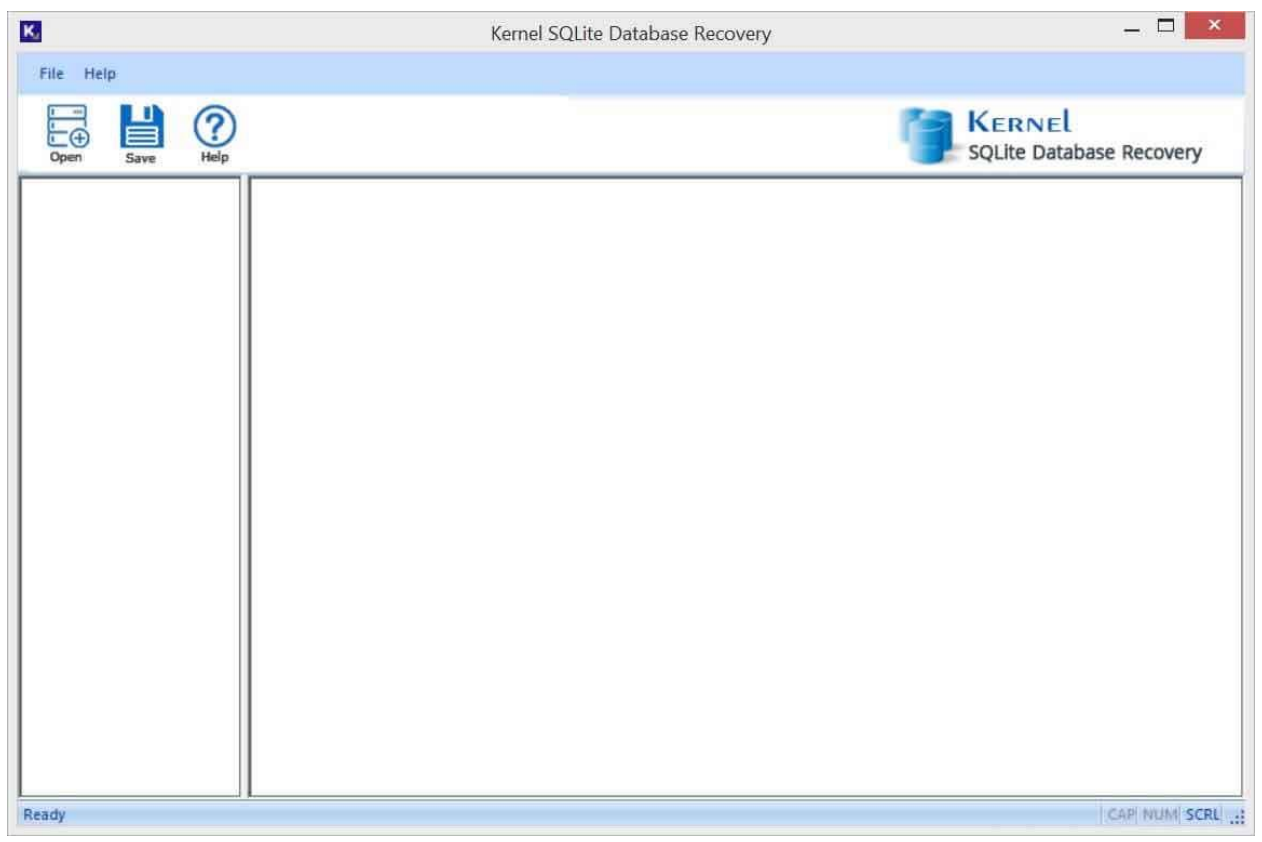

**Step 2:** Use the **Browse** button to go the database location and select the SQLite database file.

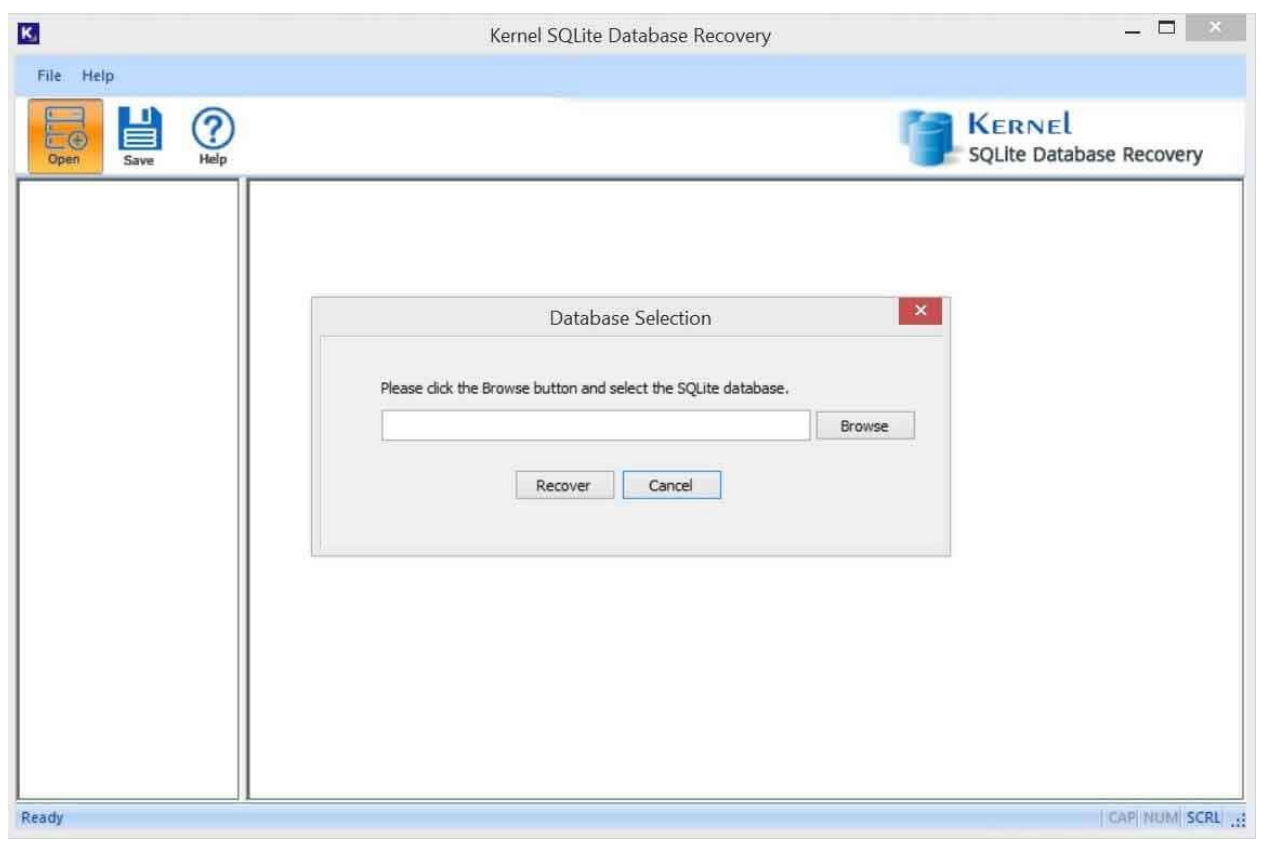

Step 3: Click on the Recover button to start the scanning procedure of the

added database file

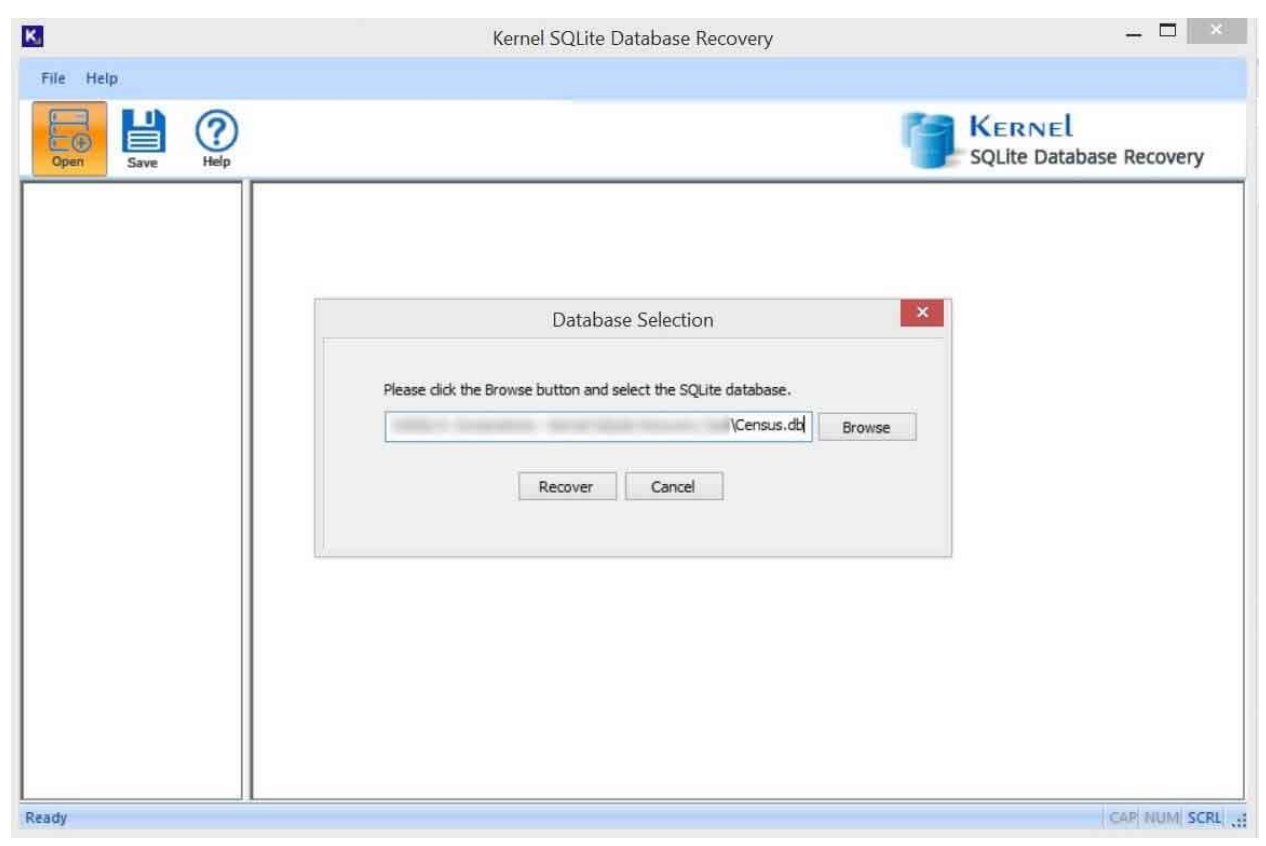

Step 4: Click and preview any recovered database objects.

| K.                         |                | Kernel SQLite | e Database Reco | overy     |                                                                                                    |                        | - 🗆 🗡          |
|----------------------------|----------------|---------------|-----------------|-----------|----------------------------------------------------------------------------------------------------|------------------------|----------------|
| File Help                  |                |               |                 |           |                                                                                                    |                        |                |
| Open Save Help             |                |               |                 |           |                                                                                                    | KERNEL<br>SQLite Datab | base Recovery  |
| B SQLite Database Objects  | filepath       | fm            | last_write_ti   | file_size | sha1                                                                                                    | md5                    | signer ^       |
| Tables                     | c:\program fil | 56294995349   | 13262339864     | 19574504  | 100.000                                                                                                    |                        | Lepide Softw   |
| tb_census_volume           | c:\windows\s   | 28147497701   | 13261068708     | 1998928   |                                                                                                    |                        | Microsoft Wi   |
| tb_census_queue            | c:\windows\s   | 28147497701   | 13261068745     | 1665200   |                                                                                                    | March 1                | Microsoft Wi   |
| tb_census_cache            | c:\windows\s   | 28147497701   | 13261068714     | 335448    |                                                                                                    |                        | Microsoft Wi   |
| th consus such a file size | c:\windows\s   | 28147497701   | 13261068714     | 510792    |                                                                                                    |                        | Microsoft Wi   |
| to_census_cache_nie_sign   | c:\windows\s   | 28147497701   | 13261068714     | 20944     | design of the local division of the local division of the local di |                        | Microsoft Wi   |
| Views                      | c:\windows\s   | 28147497701   | 13261068752     | 628416    |                                                                                                    | strength in the        | Microsoft Wi   |
|                            | c:\windows\s   | 28147497701   | 13261068711     | 2092336   |                                                                                                    | -                      | Microsoft Wi   |
|                            | c:\windows\s   | 28147497676   | 13214890605     | 379840    | and second or                                                                                                    | and the second         | Microsoft Wi   |
|                            | c:\windows\s   | 28147497701   | 13261068745     | 768504    |                                                                                                    | and the second second  | Microsoft Wi   |
|                            | c:\windows\s   | 28147497701   | 13261068745     | 146640    |                                                                                                    |                        | Microsoft Wi   |
|                            | c:\windows\s   | 28147497701   | 13261068711     | 389952    |                                                                                                    | 1000-01100-0           | Microsoft Wi   |
|                            | c:\windows\s   | 28147497676   | 13197444307     | 31752     |                                                                                                    | -                      | Microsoft Wi   |
|                            | c:\windows\s   | 56294995372   | 13261068746     | 480336    |                                                                                                    | distant in a           | Microsoft Wi   |
|                            | c:\windows\s   | 28147497701   | 13261068775     | 217088    |                                                                                                    |                        | Microsoft Wi   |
|                            | c:\windows\s   | 28147497701   | 13261068777     | 1043792   | ALC: NO. 1                                                                                                    |                        | Microsoft Wi   |
|                            | c:\windows\s   | 28147497676   | 13197444307     | 776472    |                                                                                                    |                        | Microsoft Wi   |
|                            | c:\windows\s   | 28147497701   | 13261068777     | 1182744   |                                                                                                    | real second            | Microsoft Wi   |
|                            | c:\windows\s   | 28147497676   | 13197444322     | 50608     |                                                                                                    | and the second         | Microsoft Wi   |
|                            | c:\windows\s   | 28147497701   | 13261068748     | 487784    |                                                                                                    | -                      | Microsoft Wi   |
|                            | c:\windows\s   | 28147497701   | 13261068771     | 1668320   |                                                                                                    | the state of           | Microsoft Wi   |
|                            | c:\windows\s   | 28147497701   | 13261068771     | 89328     | *                                                                                                    | 4                      | Microsoft Wi ¥ |
| Ready                      |                |               |                 |           |                                                                                                    |                        | CAP NUM SCRU   |

**Step 5:** Select the database objects you want to save. Click **Save** icon and use the **Browse** button to choose a saving location.

|                         |                  | Kernel SQLite       | e Database Reco            | overy     |                    |                       |                |
|-------------------------|------------------|---------------------|----------------------------|-----------|--------------------|-----------------------|----------------|
| ile Help                |                  |                     |                            |           |                    |                       |                |
| Open Save C             |                  |                     |                            |           | 1                  | KERNEL<br>SQLite Data | abase Recovery |
| SQLite Database Objects | filepath         | fm                  | last_write_ti              | file_size | sha1               | md5                   | signer         |
| E Tables                | c:\program fil   | 56294995349         | 13262339864                | 19574504  | distances in       |                       | Lepide Softw   |
| tb_census_volume        | c:\windows\s     | 28147497701         | 13261068708                | 1998928   |                    |                       | Microsoft Wi   |
| tb_census_queue         | c:\windows\s     | 28147497701         | 13261068745                | 1665200   |                    | Million of            | Microsoft Wi   |
| tb_census_cache         |                  | Ou                  | tput Folder                |           | ×                  |                       | Microsoft Wi   |
| th census cache file s  |                  |                     |                            |           |                    |                       | Microsoft Wi   |
|                         |                  |                     |                            |           |                    |                       | Microsoft Wi   |
| Views                   | Please           | select folder to sa | ive recovered datab        | ase       |                    |                       | Microsoft Wi   |
| Triggers                |                  |                     |                            |           |                    | A                     | Microsoft Wi   |
|                         |                  |                     |                            | B         | rowse              |                       | Microsoft Wi   |
|                         | L                |                     |                            |           |                    | distantiation         | Microsoft Wi   |
|                         |                  | ОК                  | Cancel                     |           |                    | the party of the      | Microsoft Wi   |
|                         |                  |                     | Construction of the second |           |                    |                       | Microsoft Wi   |
|                         |                  |                     |                            |           |                    |                       | Microsoft Wi   |
|                         |                  |                     |                            |           |                    |                       | Microsoft Wi   |
|                         | c:\windows\s     | 28147497701         | 13261068775                | 217088    |                    |                       | Microsoft Wi   |
|                         | c:\windows\s     | 28147497701         | 13261068777                | 1043792   | An other states of |                       | Microsoft Wi   |
|                         | c:\windows\s     | 28147497676         | 13197444307                | 776472    |                    |                       | Microsoft Wi   |
|                         | c:\windows\s     | 28147497701         | 13261068777                | 1182744   |                    |                       | Microsoft Wi   |
|                         | c:\windows\s     | 28147497676         | 13197444322                | 50608     | terms of Section   |                       | Microsoft Wi   |
|                         | c:\windows\s     | 28147497701         | 13261068748                | 487784    |                    |                       | Microsoft Wi   |
|                         | c:\windows\s     | 28147497701         | 13261068771                | 1668320   |                    |                       | Microsoft Wi   |
|                         | al unindation la | 29147407701         | 13261068771                | 89328     |                    |                       | Microsoft Wi   |

**Step 6:** Select a folder where you want to save the database file and click **OK**.

| -   |           |           |          |      | ^ |
|-----|-----------|-----------|----------|------|---|
| P 🛄 | .cache    |           |          |      |   |
| Þ   | AppData   |           |          |      |   |
| F   | Contacts  |           |          |      |   |
|     | Desktop   |           |          |      |   |
| 4   | Documents |           |          |      |   |
|     | Custom C  | Office To | emplates | le - | ~ |

**Step 7:** Click **OK** to begin the database recovery process.

|                         |                | Kernel SQLite       | e Database Reco     | overy     |                |                        |               |
|-------------------------|----------------|---------------------|---------------------|-----------|----------------|------------------------|---------------|
| e Help                  |                |                     |                     |           |                |                        |               |
| Save Help               |                |                     |                     |           |                | KERNEL<br>SQLite Datat | base Recovery |
| SQLite Database Objects | filepath       | fm                  | last_write_ti       | file_size | sha1           | md5                    | signer        |
| Tables Tables Teles     | c:\program fil | 56294995349         | 13262339864         | 19574504  | 100.000        |                        | Lepide Softw  |
| tb_census_queue         | c:\windows\s   | 2814/49//01         | 13261068708         | 1998928   |                |                        | Microsoft Wi  |
| tb_census_cache         | C:\windows\s   | 2614/49//01         | 13201008743         | 1003200   | ×              |                        | Microsoft Wi  |
| - tb_census_file_ext    |                | Ou                  | tput Folder         |           |                |                        | Microsoft Wi  |
| tb_census_cache_file_s  |                |                     |                     |           |                |                        | Microsoft Wi  |
| Indexes                 | Please         | select folder to sa | ive recovered datab | ase       |                |                        | Microsoft Wi  |
|                         |                |                     |                     |           |                | strate and             | Microsoft Wi  |
| Le mgges                | C:\L           | lsers' \Docu        | ments               | Br        | owse           |                        | Microsoft Wi  |
|                         |                |                     |                     |           |                |                        | Microsoft Wi  |
|                         |                | OK                  | Cancel              |           |                |                        | Microsoft Wi  |
|                         |                |                     | ( <u>[]</u> ]       |           |                |                        | Microsoft Wi  |
|                         |                |                     |                     |           |                |                        | Microsoft Wi  |
| 1                       |                |                     |                     |           |                |                        | Microsoft Wi  |
|                         | c:\windows\s   | 28147497701         | 13261068775         | 217088    |                |                        | Microsoft Wi  |
|                         | c:\windows\s   | 28147497701         | 13261068777         | 1043792   |                |                        | Microsoft Wi  |
|                         | c:\windows\s   | 28147497676         | 13197444307         | 776472    |                |                        | Microsoft Wi  |
|                         | c:\windows\s   | 28147497701         | 13261068777         | 1182744   |                |                        | Microsoft Wi  |
|                         | c:\windows\s   | 28147497676         | 13197444322         | 50608     |                | and the second second  | Microsoft Wi  |
|                         | c:\windows\s   | 28147497701         | 13261068748         | 487784    | server, apply- |                        | Microsoft Wi  |
|                         | c:\windows\s   | 28147497701         | 13261068771         | 1668320   |                |                        | Microsoft Wi  |
|                         | ci\uindowr\r   | 28147497701         | 13261068771         | 89328     |                |                        | Microsoft Wi  |

**Step 8:** Tool is saving the database objects to your selected location.

| Please wait wh          | ile the current process finish |
|-------------------------|--------------------------------|
| Saving database objects | <b>10</b>                      |
|                         | Stop                           |
|                         |                                |

**Step 9:** Data is saved successfully.

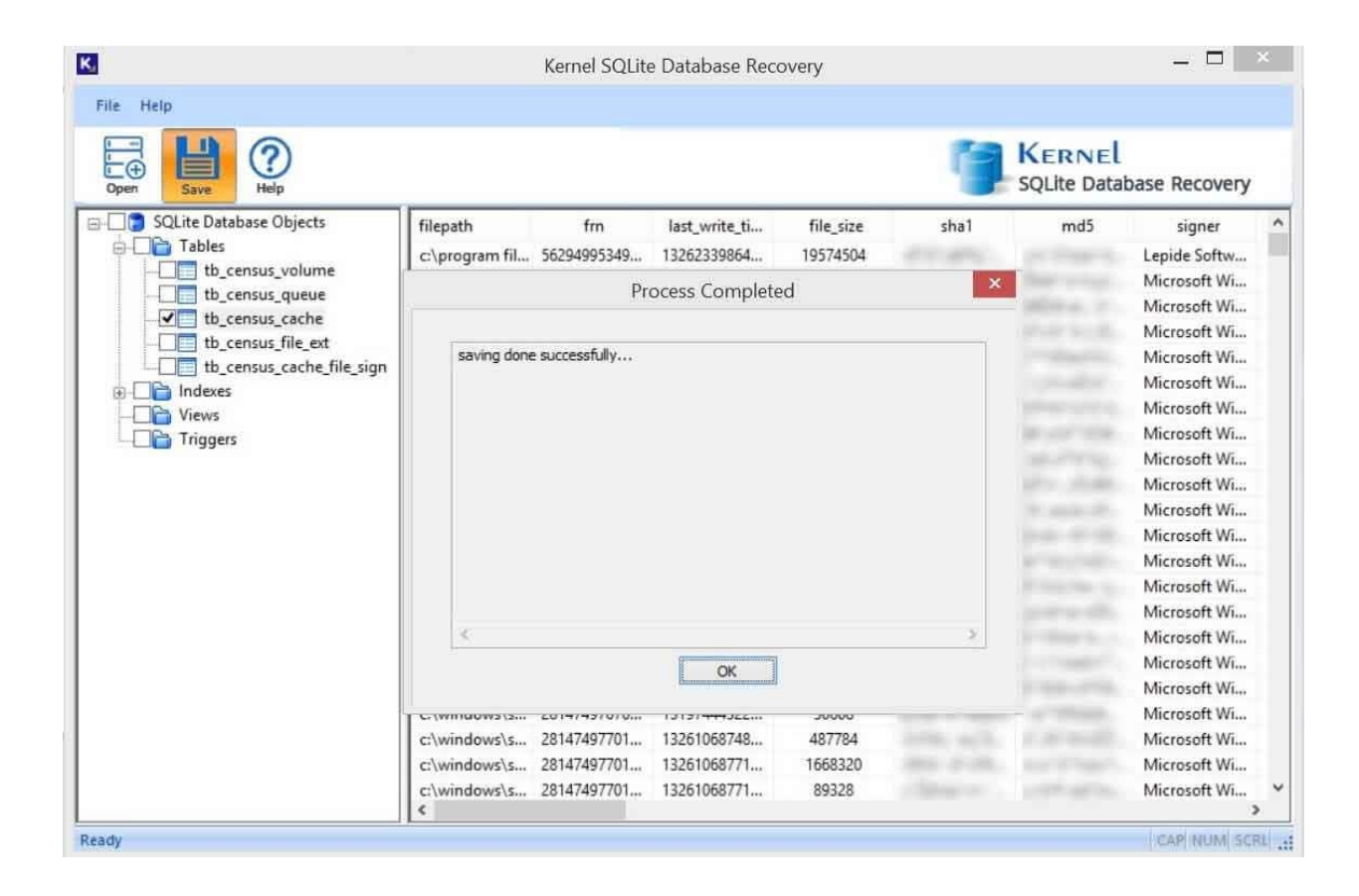